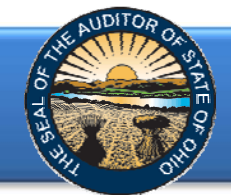

The Annual Financial Data Reporting System (AFDRS) is an Internet based application that allows certain financial statement, debt, and demographic data to be entered and transmitted to the Auditor of State (AOS) to satisfy the filing requirements prescribed by the Ohio Revised Code (ORC) and the Ohio Administrative Code (OAC).

To access the Annual Financial Data Reporting System, click on the entity-specific link provided via email to your entity. The following webpage (see Figure 1) will open.

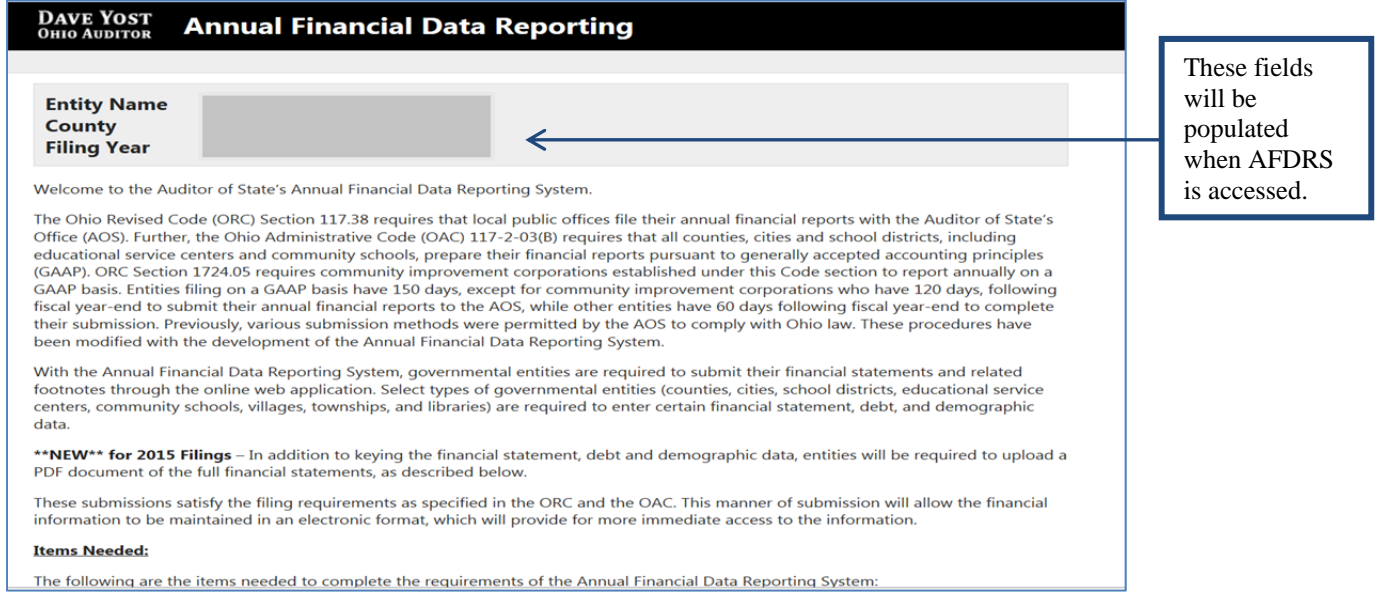

Figure 1

# After reading the instructions, click the **Begin Filing** button. The button appears as follows at the bottom of the webpage (see Figure 2).

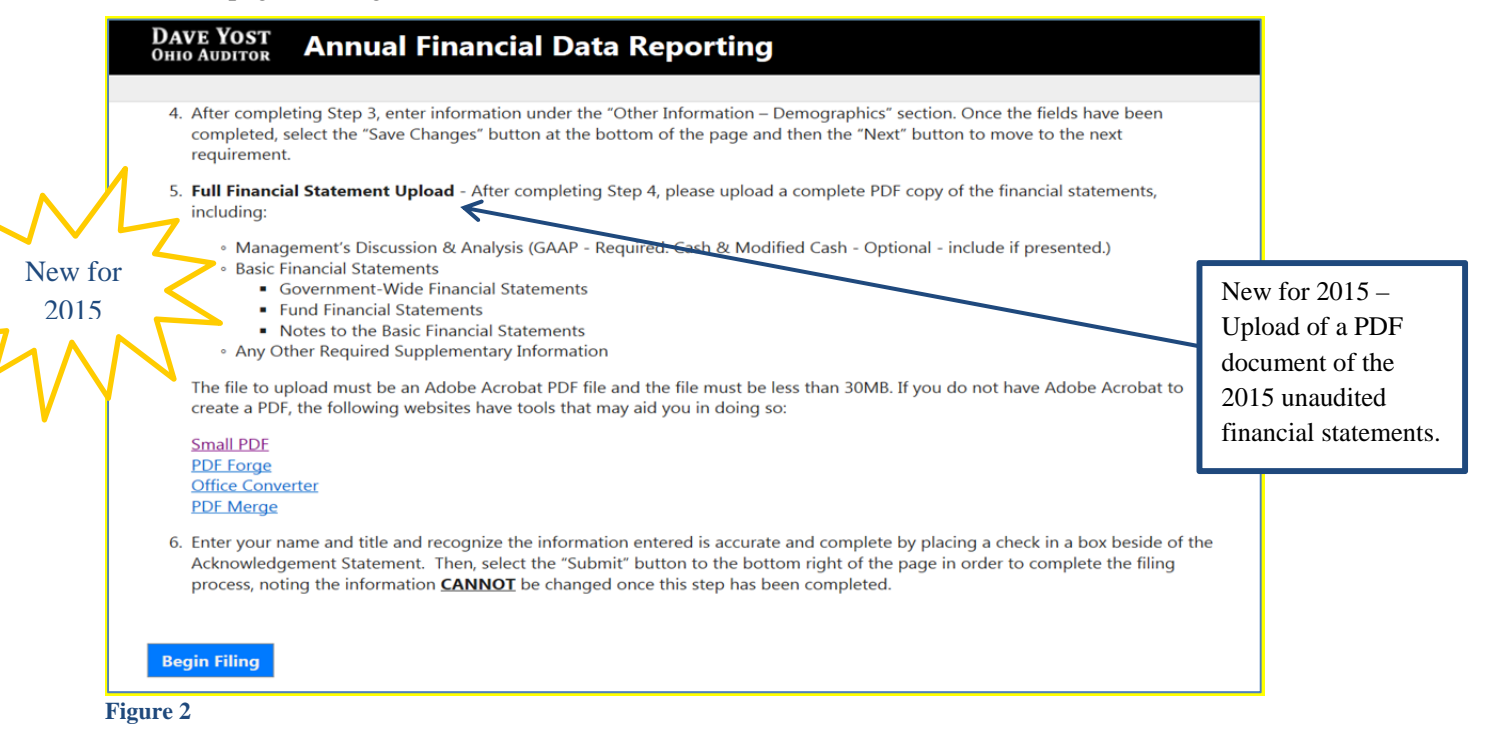

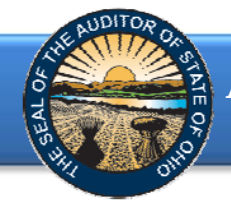

After clicking the **Begin Filing** button, the following webpage will open (see Figure 3). Select the filing type of your annual financial report. The options are GAAP, Modified Cash, or Cash. After the filing type has been selected, click the **Begin Filing** button.

| DAVE YOST<br>Ohio Auditor                   | Annual Financial Data Reporting                                                                                                    |
|---------------------------------------------|----------------------------------------------------------------------------------------------------|
|                                             |                                                                                                    |
| Select Filing                               | Туре                                                                                                    |
| The Ohio Administra<br>schools, prepare the | tive Code (OAC) 117-2-03(B) requires that all counties, cities and school districts, including educational service centers and community<br>r financial reports pursuant to generally accepted accounting principles (GAAP). |
| Once the filing type basis of accounting y  | has been selected above and the <b>Begin Filing</b> button has been selected below, the filing type cannot be changed. Please select the proper<br>your entity intends to file.                                              |
| GAAP                                        | •                                                                                                    |
| Pogin Filing                                |                                                                                                    |
| Begin Filling                               |                                                                                                    |

Figure 3

If the Cash or Modified Cash filing type (see Figure 3) is selected, the following message will appear (see Figure 4). The **Begin Filing** button will need to be clicked again in order to proceed with the current selection.

| DAVE YOST<br>Ohio Auditor                                                                                                    | Annual Financial Data Reporting                                                                                                    |
|----------------------------------------------------------------------------------------------------|----------------------------------------------------------------------------------------------------|
|                                                                                                    |                                                                                                    |
| Select Filing Ty                                                                                                    | /pe                                                                                                    |
| The Ohio Administrative schools, prepare their fi                                                                                                    | e Code (OAC) 117-2-03(B) requires that all counties, cities and school districts, including educational service centers and community<br>inancial reports pursuant to generally accepted accounting principles (GAAP). |
| Once the filing type has<br>basis of accounting you                                                                                                    | s been selected above and the <b>Begin Filing</b> button has been selected below, the filing type cannot be changed. Please select the proper<br>ir entity intends to file.                                            |
| Cash                                                                                                    |                                                                                                    |
| Warning: The barring: The barrier barrier barr | asis of accounting chosen is not consistent with generally accepted accounting principles as<br>C. This could subject your entity to a monetary penalty assessed by the Auditor of State's Office.                     |
| Begin Filing                                                                                                    |                                                                                                    |
| Figure 4                                                                                                    |                                                                                                    |

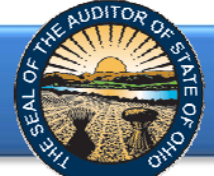

#### New feature for 2015 - Reset Filing Type

If after you have begun entering your data, you determine you have selected the incorrect filing type, you may clear the information you have entered and reset the filing type (Figure 5).

| DAVE YOST<br>OHIO AUDITOR ANNUAL Financial Data Reporting                                                                                                    |                                                                                               |
|----------------------------------------------------------------------------------------------------|-----------------------------------------------------------------------------------------------|
| 4. After completing Step 3, enter information under the "Other Information – Demographics" section. Once the fields have been completed, select the "Save Changes" button at the bottom of the page and then the "Next" button to move to the next requirement.                                                                                                    |                                                                                               |
| 5. Full Financial Statement Upload - After completing Step 4, please upload a complete PDF copy of the financial statements, including:                                                                                                    |                                                                                               |
| <ul> <li>Management's Discussion &amp; Analysis (GAAP - Required. Cash &amp; Modified Cash - Optional - include if presented.)</li> <li>Basic Financial Statements</li> <li>Government-Wide Financial Statements</li> <li>Fund Financial Statements</li> <li>Notes to the Basic Financial Statements</li> <li>Any Other Required Supplementary Information</li> </ul>                                   |                                                                                               |
| The file to upload must be an Adobe Acrobat PDF file and the file must be less than 30MB. If you do not have Adobe Acrobat to create a PDF, the following websites have tools that may aid you in doing so:                                                                                                    |                                                                                               |
| Small PDF<br>PDF Forge<br>Office Converter<br>PDF Merge                                                                                                    | After you have                                                                                |
| 6. Enter your name and title and recognize the information entered is accurate and complete by placing a check in a box beside of the Acknowledgement Statement. Then, select the "Submit" button to the bottom right of the page in order to complete the filing process, noting the information CANNOT be changed once this step has been completed.           Begin Filing         Reset Filing Type | begun filing, the<br>Reset Filing Type<br>Button will appear<br>on the first page of<br>AFDRS |
| Figure 5                                                                                                    |                                                                                               |

After you select the **Reset Filing Type** button, a warning screen will appear (Figure 6). Resetting your filing type will delete any data you have entered. Select only if you originally incorrectly selected the filing type for your entity. The **Reset** button will need to be selected to complete the reset. You will then be able to go back to the Select Filing Type page (Figure 3) and select the correct filing type.

| WARNING!!<br>Selecting this option will reset your<br>for your entity, select the RESET but<br>filing, please select the CANCEL but |                                                                                                    |                                                         |                                            |                                   |                                        |
|----------------------------------------------------------------------------------------------------|----------------------------------------------------------------------------------------------------|---------------------------------------------------------|--------------------------------------------|-----------------------------------|----------------------------------------|
| WARNING!!<br>Selecting this option will reset your<br>for your entity, select the RESET but<br>filing, please select the CANCEL but |                                                                                                    |                                                         |                                            |                                   |                                        |
| Selecting this option will reset your<br>for your entity, select the RESET but<br>filing, please select the CANCEL but              |                                                                                                    |                                                         |                                            |                                   |                                        |
|                                                                                                    | filing and delete any data you have<br>ton below to restart your filing. If<br>ton to return to the previous page | ave already entered. If<br>f you have reached th<br>ge. | f you originally in<br>his page in error a | correctly selec<br>and do not wis | ted the filing type<br>h to reset your |
| Consol                                                                                                    |                                                                                                    |                                                         |                                            |                                   | _                                      |

Figure 6

Note: The following pages depict the GAAP basis filing type. The Cash and Modified Cash basis statements differ, but the general process described throughout the remainder of this Guide is applicable.

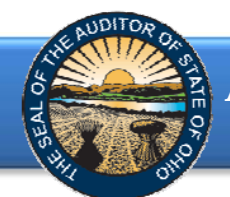

After clicking the **Begin Filing** (see Figure 3) button, the following webpage will open (see Figure 7). Enter the amounts from the Governmental Activities column of the Statement of Net Position.

| DAVE YOST Annu                                                                                                    | al Financi  | al Data Reporting                        |            |   |                                |
|----------------------------------------------------------------------------------------------------|-------------|------------------------------------------|------------|---|--------------------------------|
|                                                                                                    | GAA         | P                                        | Due Date:  |   | The due date is                |
| Statement Of Net Position - Go<br>Activities                                                                           | overnmental | Statement Of Net Position - Governmental | Activities |   | presented in<br>the right hand |
| Statement Of Activities - Govern<br>Activities                                                                         | nmental     | Assets                                   |            | 0 | corner based                   |
| Balance Sheet - Governmental I<br>General                                                                              |             | Cash and Cash Equivalents                | \$         | 0 | upon the basis                 |
| Balance Sheet - Governmental I                                                                                         |             | Investments                              | \$         | 0 | of accounting                  |
| Governmental Funds                                                                                                    |             | Inventory Held for Resale                | \$         | 0 | selected.                      |
| Statement Of Revenues, Expenditures And                                                                                |             | Materials and Supplies Inventory         | \$         | 0 |                                |
| Funds - General                                                                                                    |             | Accrued Interest Receivable              | \$         | 0 |                                |
| Statement Of Revenues, Expenditures And<br>Changes In Fund Balances - Governmental<br>Funds - Total Governmental Funds |             | Accounts Receivable \$                   |            | 0 | Clists have to                 |
|                                                                                                    |             | Internal Balances                        | \$         | 0 | Click here to                  |
| Long Term Obligations At Year                                                                                          |             | Intergovernmental Receivable \$0         |            | 0 | view the help                  |
| Governmental                                                                                                    |             | Prepaid Items                            | \$         | 0 | screen                         |
| Other Information                                                                                                    | have to     | Income Taxes Receivable                  | \$         | 0 | available for                  |
| Click .                                                                                                    |             | Property Taxes Receivab                  | \$         | 0 | the completion                 |
| view                                                                                                    | the help    | Payment in Liou of Taxes Receivable      | \$         | 0 | of this                        |
| screer                                                                                                    | 1           | Loans Receivable                         | \$         | 0 | financial                      |
| availa                                                                                                    | ble for     | Restricted Assets                        | \$         | 0 | manciai                        |
| this ac                                                                                                    | ccount      | Nondepreciable Capital Assets            | \$         | 0 | statement.                     |
| line it                                                                                                    | em          | Depreciable Capital Assets               | \$         | 0 |                                |
| inte it                                                                                                    | 0111.       | Less Accumulated Depreciation 🥜          | \$         | 0 |                                |

#### Figure 7

**Note:** The **?** symbols identified above are located throughout the application to provide assistance with each financial statement, certain account line items, and other requirements. If additional questions arise that are not addressed within the Frequently Asked Questions or this Quick Guide, please contact the Auditor of State's Office at <u>AFDRS@ohioauditor.gov</u> for assistance.

**Changes for Implementation of GASB 68 - Accounting and Financial Reporting for Pensions** – In order to accommodate the requirement to report pension liability in GAAP financial statements, the GAAP reporting shell in AFDRS has been modified to report the components of the pension liability and related deferred Outflows and Inflows of Resources separately (See Figure 8 and Figure 9).

| DAVE YOST Annual F                              | inancia | al Data Reporting                    |           | connected |  |
|-------------------------------------------------|---------|--------------------------------------|-----------|-----------|--|
|                                                 | G/      | \AP                                  | Due Date: |           |  |
|                                                 |         | Payment in Lieu of Taxes Receivable  | \$        | ; O       |  |
|                                                 |         | Loans Receivable                     | 4         | 0         |  |
|                                                 |         | Restricted Assets                    | 4         | 0         |  |
|                                                 |         | Nondepreciable Capital Assets        | \$        | ; 0       |  |
|                                                 |         | Depreciable Capital Assets           | \$        | ; 0       |  |
|                                                 |         | Less Accumulated Depreciation 🥝      | \$        | ; 0       |  |
|                                                 |         | Other Assets                         | \$        | <b>0</b>  |  |
|                                                 |         | Total Assets                         | 4         | 0         |  |
| port the deferred outflows resources related to | Ιг      | Deferred Outflows of Resources       |           |           |  |
| sion separately from all                        |         | Pension Related                      | \$        | <b>0</b>  |  |
| er deferred outflows of                         |         | Other Amounts                        | Ş         | ; 0       |  |
| Durces                                          |         | Total Deferred Outflows of Resources | \$        | 0         |  |

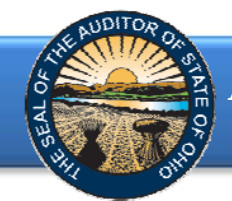

| DAVE YOST<br>OHIO AUDITOR ANNUAL | Financial Data Reporting                                                                                                    | connecto | ed 😑 |
|----------------------------------|----------------------------------------------------------------------------------------------------|----------|------|
|                                  | GAAP Due Da                                                                                                    | te:      |      |
|                                  |                                                                                                    | Ş        | v    |
|                                  | Accrued Interest Payable                                                                                                    | \$       | 0    |
|                                  | Retainage Payable                                                                                                    | \$       | 0    |
|                                  | Claims Payable                                                                                                    | \$       | 0    |
|                                  | Unearned Revenue                                                                                                    | \$       | 0    |
|                                  | Notes Payable                                                                                                    | \$       | 0    |
| Report the net pension           | Long-Term Liabilities:                                                                                                    |          |      |
| liability concretaly from        | Due Within One Year                                                                                                    | \$       | 0    |
|                                  | Due in More Than One Year - Net Pension Liability                                                                                                    | \$       | 0    |
| other long term liabilities.     | Due in More Than One Year - Other Amounts                                                                                                    | \$       | 0    |
|                                  | Other Liabilities                                                                                                    | \$       | 0    |
|                                  | where the state of the state of |          |      |
| Report the deferred              | Iotal Liabilities                                                                                                    | \$       | 0    |
| inflows of resources             | Deferred Inflows of Resources                                                                                                    |          |      |
| related to pension               |                                                                                                    |          |      |
|                                  | Pension Related                                                                                                    | \$       | 0    |
| separately from all other        | Other Amounts                                                                                                    | \$       | 0    |
| deferred inflows of              | Total Deferred Inflows of Resources                                                                                                    | \$       | 0    |
|                                  |                                                                                                    |          |      |

Figure 9

Once the information has been entered from the Governmental Activities column of the Statement of Net Position, click the **Save Changes** button. The button appears as follows at the bottom of the webpage (see Figure 10).

| DAVE YOST<br>Ohio Auditor | Annual Financia | I Data Reporting                    | connected 😑    |
|---------------------------|-----------------|-------------------------------------|----------------|
|                           | GAAP            | Due Date                            |                |
|                           |                 | Other Liabilities                   | \$<br>814298   |
|                           |                 | Total Liabilities                   | \$<br>48623006 |
|                           |                 | Deferred Inflows of Resources       |                |
|                           |                 | Pension Related                     | \$<br>250      |
|                           |                 | Other Amounts                       | \$<br>24222742 |
|                           |                 | Total Deferred Inflows of Resources | \$<br>24222992 |
|                           |                 | Net Position                        |                |
|                           |                 | Net Investment in Capital Assets    | \$<br>16877501 |
|                           |                 | Restricted                          | \$<br>5891277  |
|                           |                 | Unrestricted (Deficit)              | \$<br>5520878  |
|                           |                 | Total Net Position                  | \$<br>28289656 |
|                           |                 |                                     |                |
|                           |                 | Save Changes                        | next >         |
|                           |                 |                                     |                |

Figure 10

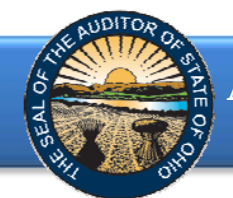

Then click the **Next** button (see Figure 10). The following webpage will open (see Figure 11). Enter the amounts from the Governmental Activities column of the Statement of Activities.

| DAVE YOST<br>OHIO AUDITOR ANNUAL FINANCI               | al Data Reporting                                           |           |   |
|--------------------------------------------------------|-------------------------------------------------------------|-----------|---|
| GAA                                                    | P                                                           | Due Date: |   |
| Statement Of Net Position - Governmental<br>Activities | Statement Of Activities - Governmental Activi               | ties 🕜    |   |
| Statement Of Activities - Governmental<br>Activities   | Program Revenues                                            | 0         | 0 |
| Balance Sheet - Governmental Funds -<br>General        | Charges for Services and Sales                              | \$        | 0 |
|                                                        | Operating Grants, Contributions and Interest                | \$        | 0 |
|                                                        | Capital Grants and Contributions                            | \$        | 0 |
|                                                        | Total Program Revenues                                      | \$        | 0 |
|                                                        | General Revenues                                            | ¢         | 0 |
|                                                        | Income Taxes                                                | \$        | 0 |
|                                                        | Grants Provided for Permanent Improvement Projects          | \$        | 0 |
|                                                        | Grants and Entitlements Not Restricted to Specific Programs | \$        | 0 |
|                                                        | Gain on Sale of Capital Assets                              | \$        | 0 |
|                                                        | Payment in Lieu of Taxes                                    | \$        | 0 |
|                                                        | Unrestricted Contributions                                  | \$        | 0 |
|                                                        | Investment Earnings                                         | \$        | 0 |
|                                                        | Miscellaneous                                               | \$        | 0 |
|                                                        | Other Revenues                                              | \$        | 0 |

#### Figure 11

Once the information has been entered, click the **Save Changes** button which appears at the bottom of the webpage (see Figure 12).

| DAVE YOST<br>Ohio Auditor | Annual Financia | Data Reporting                          |              |      |        |
|---------------------------|-----------------|-----------------------------------------|--------------|------|--------|
|                           | GAAP            |                                         | Due Da       | ate: |        |
|                           |                 |                                         |              | 4    |        |
|                           |                 | Administration                          |              | \$   | 0      |
|                           |                 | Fiscal                                  |              | \$   | 0      |
|                           |                 | Business                                |              | \$   | 0      |
|                           |                 | Operation and Maintenance of Plant      |              | \$   | 0      |
|                           |                 | Pupil Transportation                    |              | \$   | 0      |
|                           |                 | Central                                 |              | \$   | 0      |
|                           |                 | Operation of Non-Instructional Services |              | \$   | 0      |
|                           |                 | Extracurricular Activities              |              | \$   | 0      |
|                           |                 | Interest and Fiscal Charges             |              | \$   | 0      |
|                           |                 | Depreciation Expense                    |              | \$   | 0      |
|                           |                 | Other Expenses                          |              | \$   | 0      |
|                           |                 | Total Governmental Activities Expenses  |              | \$   | 0      |
|                           |                 | Change in Net Position                  |              | \$   | 0      |
|                           |                 | Net Position, Beginning of Year         |              | \$   | 0      |
|                           |                 | Net Position, End of Year               |              | \$   | 0      |
|                           |                 |                                         |              |      |        |
|                           |                 | < previous                              | Save Changes |      | next > |
| gure 12                   |                 |                                         |              |      |        |

**Note:** The prior financial statement/requirement may be accessed by clicking the **Previous** button (see Figure 12) whenever the button is present.

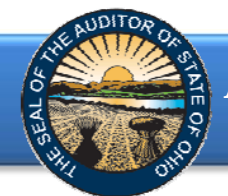

Click the **Next** button (see Figure 12) after saving your changes. The following webpage will open (see Figure 13). Enter the amounts from the General Fund column of the Balance Sheet for Governmental Funds.

| GAA                                                    | P                                        | Due Date: |   |
|--------------------------------------------------------|------------------------------------------|-----------|---|
| Statement Of Net Position - Governmental<br>Activities | Balance Sheet - Governmental Funds - Ger | ieral     |   |
| Statement Of Activities - Governmental<br>Activities   | Assets                                   | 0         | 0 |
| Balance Sheet - Governmental Funds -<br>General        | Cash and Cash Equivalents                | \$        | 0 |
| Balance Sheet - Governmental Funds - Total             | Investments                              | \$        | 0 |
|                                                        | Inventory Held for Resale                | \$        | 0 |
|                                                        | Materials and Supplies Inventory         | \$        | 0 |
|                                                        | Accrued Interest Receivable              | \$        | 0 |
|                                                        | Accounts Receivable                      | \$        | 0 |
|                                                        | Interfund Receivable                     | \$        | 0 |
|                                                        | Intergovernmental Receivable             | \$        | 0 |
|                                                        | Prepaid Items                            | \$        | 0 |
|                                                        | Income Taxes Receivable                  | \$        | 0 |
|                                                        | Property Taxes Receivable 🕜              | \$        | 0 |
|                                                        | Payment in Lieu of Taxes Receivable      | \$        | 0 |
|                                                        | Loans Receivable                         | \$        | 0 |
|                                                        | Advances to Other Funds                  | \$        | 0 |
|                                                        | Restricted Assets                        | \$        | 0 |
|                                                        | Other Assets                             | \$        | 0 |
|                                                        | Total Assets                             | s         | 0 |

#### Figure 13

Once the information has been entered, click the **Save Changes** button which appears at the bottom of the webpage (see Figure 14).

| DAVE YOST<br>Ohio Auditor | Annual Financia | l Data Reporting                                                   |           |        |
|---------------------------|-----------------|--------------------------------------------------------------------|-----------|--------|
|                           | GAAP            |                                                                    | Due Date: |        |
|                           |                 | Unearned Revenue                                                   | \$        | 0      |
|                           |                 | Advances from Other Funds                                          | \$        | 0      |
|                           |                 | Notes Payable                                                      | \$        | 0      |
|                           |                 | Other Liabilities                                                  | \$        | 0      |
|                           |                 | Total Liabilities                                                  | \$        | 0      |
|                           |                 | Total Deferred Inflows of Resources                                | \$        | 0      |
|                           |                 | Fund Balances                                                      |           |        |
|                           |                 | Nonspendable                                                       | \$        | 0      |
|                           |                 | Restricted                                                         | \$        | 0      |
|                           |                 | Committed                                                          | \$        | 0      |
|                           |                 | Assigned                                                           | \$        | 0      |
|                           |                 | Unassigned                                                         | \$        | 0      |
|                           |                 | Total Fund Balances (Deficits)                                     | \$        | 0      |
|                           |                 | Total Liabilities, Deferred Inflows of Resources and Fund Balances | \$        | 0      |
|                           |                 | < previous Save Changes                                            |           | next > |

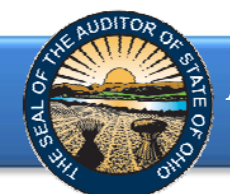

Then click the **Next** button (see Figure 14). The following webpage will open (see Figure 15). Enter the amounts from the Total Governmental Funds column of the Balance Sheet for Governmental Funds.

| DAVE YOST<br>OHIO AUDITOR ANNUAL FINANCI                                           | al Data Reporting                          |              |   |
|------------------------------------------------------------------------------------|--------------------------------------------|--------------|---|
| GAA                                                                                | P                                          | Due Date:    |   |
| Statement Of Net Position - Governmental<br>Activities                             | Balance Sheet - Governmental Funds - Total | Governmental |   |
| Statement Of Activities - Governmental<br>Activities                               | i unus                                     | 0            |   |
| Balance Sheet - Governmental Funds -<br>General                                    | Assets                                     |              | 0 |
| Balance Sheet - Governmental Funds - Total                                         | Cash and Cash Equivalents                  | \$           | 0 |
| Governmental Funds                                                                 | Investments                                | \$           | 0 |
| Statement Of Revenues, Expenditures And<br>Changes In Fund Balances - Governmental | Inventory Held for Resale                  | \$           | 0 |
|                                                                                    | Materials and Supplies Inventory           | \$           | 0 |
|                                                                                    | Accrued Interest Receivable                | \$           | 0 |
| Changes In Fund Balances - Governmental<br>Funds - Total Governmental Funds        | Accounts Receivable                        | \$           | 0 |
|                                                                                    | Interfund Receivable                       | \$           | 0 |
| Governmental                                                                       | Intergovernmental Receivable               | \$           | 0 |
|                                                                                    | Prepaid Items                              | \$           | 0 |
|                                                                                    | Income Taxes Receivable                    | \$           | 0 |
|                                                                                    | Property Taxes Receivable 🥝                | \$           | 0 |
|                                                                                    | Payment in Lieu of Taxes Receivable        | \$           | 0 |
|                                                                                    | Loans Receivable                           | \$           | 0 |
|                                                                                    | Advances to Other Funds                    | \$           | 0 |
|                                                                                    | Restricted Assets                          | \$           | 0 |
|                                                                                    | Other Assets                               | \$           | 0 |
|                                                                                    |                                            |              |   |

Figure 15

Once the information has been entered, click the **Save Changes** button which appears at the bottom of the webpage (see Figure 16).

| DAVE YOST<br>Ohio Auditor | Annual Financial | Data Reporting                                                     |           |         |
|---------------------------|------------------|--------------------------------------------------------------------|-----------|---------|
|                           | GAAP             |                                                                    | Due Date: |         |
|                           |                  | Unearned Kevenue                                                   |           | \$<br>0 |
|                           |                  | Advances from Other Funds                                          |           | \$<br>0 |
|                           |                  | Notes Payable                                                      |           | \$<br>0 |
|                           |                  | Other Liabilities                                                  |           | \$<br>0 |
|                           |                  | Total Liabilities                                                  |           | \$<br>0 |
|                           |                  | Total Deferred Inflows of Resources                                |           | \$<br>0 |
|                           |                  | Fund Balances                                                      |           |         |
|                           |                  | Nonspendable                                                       |           | \$<br>0 |
|                           |                  | Restricted                                                         |           | \$<br>0 |
|                           |                  | Committed                                                          |           | \$<br>0 |
|                           |                  | Assigned                                                           |           | \$<br>0 |
|                           |                  | Unassigned                                                         |           | \$<br>0 |
|                           |                  | Total Fund Balances (Deficits)                                     |           | \$<br>0 |
|                           |                  | Total Liabilities, Deferred Inflows of Resources and Fund Balances |           | \$<br>0 |
|                           |                  |                                                                    |           |         |
|                           |                  | < previous Save Changes                                            |           | next >  |

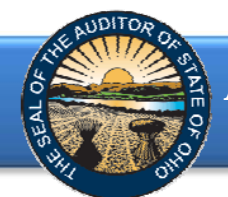

Click the **Next** button (see Figure 16). The following webpage will open (see Figure 17). Enter the amounts from the General Fund column of the Statement of Revenues, Expenditures and Changes in Fund Balances for Governmental Funds. **Note:** AFDRS requires a negative sign (-) precede other financing use amounts to accurately perform calculations.

| DAVE YOST Annual Financi                                   | al Data Reporting                         |                |   |
|------------------------------------------------------------|-------------------------------------------|----------------|---|
| GAA                                                        | P                                         | Due Date:      |   |
| Statement Of Net Position - Governmental<br>Activities     | Statement Of Revenues, Expenditures And C | hanges In Fund |   |
| Statement Of Activities - Governmental<br>Activities       | Dalances - Governmental Funds - General 🕡 | •              |   |
| Balance Sheet - Governmental Funds -                       | Revenues                                  | 6              | 0 |
| Balance Sheet Gevernmental Funds Total                     | Property Taxes 🕜                          | \$             | 0 |
| Governmental Funds                                         | Income Taxes                              | \$             | 0 |
| Statement Of Revenues, Expenditures And                    | Intergovernmental                         | \$             | 0 |
| Changes In Fund Balances - Governmental<br>Funds - General | Investment Earnings                       | \$             | 0 |
| Statement Of Revenues, Expenditures And                    | Tuition and Fees                          | \$             | 0 |
|                                                            | Extracurricular Activities                | \$             | 0 |
|                                                            | Rentals                                   | \$             | 0 |
|                                                            | Charges for Services                      | \$             | 0 |
|                                                            | Contributions and Donations               | \$             | 0 |
|                                                            | Payment in Lieu of Taxes                  | \$             | 0 |
|                                                            | Miscellaneous                             | \$             | 0 |
|                                                            | Other Revenues                            | \$             | 0 |
|                                                            | Total Revenues                            | \$             | 0 |

#### Figure 17

Once the information has been entered, click the **Save Changes** button which appears at the bottom of the webpage (see Figure 18).

| DAVE YOST<br>Ohio Auditor | Annual Financia | Data Reporting                                     |           |        |
|---------------------------|-----------------|----------------------------------------------------|-----------|--------|
|                           | GAAP            |                                                    | Due Date: |        |
| -                         |                 | Payment to Refunded Bond Escrow Agent 🕜            | \$        | 0      |
|                           |                 | Transfers In                                       | \$        | 0      |
|                           |                 | Transfers Out 🥝                                    | \$        | 0      |
|                           |                 | Other Financing Sources                            | \$        | 0      |
|                           |                 | Other Financing Uses 🥜                             | \$        | 0      |
|                           |                 | Total Other Financing Sources (Uses)               | \$        | 0      |
|                           |                 | Special and Extraordinary Items                    |           |        |
|                           |                 | Special Item                                       | \$        | 0      |
|                           |                 | Extraordinary Item                                 | \$        | 0      |
|                           |                 | Total Special and Extraordinary Items              | \$        | 0      |
|                           |                 | Net Change in Fund Balances                        | \$        | 0      |
|                           |                 | Fund Balances, Beginning of Year                   | \$        | 0      |
|                           |                 | Increase (Decrease) in Inventory Or Prepaid Assets | \$        | 0      |
|                           |                 | Fund Balances, End of Year                         | \$        | 0      |
|                           |                 |                                                    |           |        |
|                           |                 | < previous Save Changes                            |           | next > |

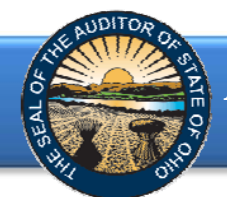

Click the **Next** button (see Figure 18). The following webpage will open (see Figure 19). Enter the amounts from the Total Governmental Funds column of the Statement of Revenues, Expenditures and Changes in Fund Balances for Governmental Funds. **Note:** AFDRS requires a negative sign (-) precede other financing use amounts to accurately perform calculations.

| DAVE YOST Annual Financi                                                    | al Data Reporting                                                                                   |            |   |
|-----------------------------------------------------------------------------|----------------------------------------------------------------------------------------------------|------------|---|
| GAA                                                                         | P Due Date                                                                                          | :          |   |
| Statement Of Net Position - Governmental<br>Activities                      | Statement Of Revenues, Expenditures And Changes<br>Balances - Covernmental Funds - Total Covernment | s In Fund  | • |
| Statement Of Activities - Governmental<br>Activities                        | Balances - Governmental Funds - Total Government                                                    | lai Fullus | 0 |
| Balance Sheet - Governmental Funds -<br>General                             | Revenues                                                                                            | 0          | 0 |
| Balance Sheet - Governmental Funds - Total<br>Governmental Funds            | Property Taxes V<br>Income Taxes                                                                    | \$         | 0 |
| Statement Of Revenues, Expenditures And                                     | Intergovernmental                                                                                   | \$         | 0 |
| Funds - General                                                             | Investment Earnings                                                                                 | \$         | 0 |
| Statement Of Revenues, Expenditures And                                     | Tuition and Fees                                                                                    | \$         | 0 |
| Changes In Fund Balances - Governmental<br>Funds - Total Governmental Funds | Extracurricular Activities                                                                          | \$         | 0 |
| Long Term Obligations At Year End -                                         | Rentals                                                                                             | \$         | 0 |
|                                                                             | Charges for Services                                                                                | \$         | 0 |
|                                                                             | Contributions and Donations                                                                         | \$         | 0 |
|                                                                             | Payment in Lieu of Taxes                                                                            | \$         | 0 |
|                                                                             | Miscellaneous                                                                                       | \$         | 0 |
|                                                                             | Other Revenues                                                                                      | \$         | 0 |
|                                                                             | Total Revenues                                                                                      | \$         | 0 |

#### Figure 19

Once the information has been entered, click the **Save Changes** button which appears at the bottom of the webpage (see Figure 20).

| DAVE YOST<br>Ohio Auditor | Annual Financia | I Data Reporting                                   |           |        |
|---------------------------|-----------------|----------------------------------------------------|-----------|--------|
|                           | GAAP            |                                                    | Due Date: |        |
|                           |                 | Payment to Refunded Bond Escrow Agent 🕜            | \$        | 0      |
|                           |                 | Transfers In                                       | \$        | 0      |
|                           |                 | Transfers Out 🕜                                    | \$        | 0      |
|                           |                 | Other Financing Sources                            | \$        | 0      |
|                           |                 | Other Financing Uses 🥝                             | \$        | 0      |
|                           |                 | Total Other Financing Sources (Uses)               | \$        | 0      |
|                           |                 | Special and Extraordinary Items                    |           |        |
|                           |                 | Special Item                                       | \$        | 0      |
|                           |                 | Extraordinary Item                                 | \$        | 0      |
|                           |                 | Total Special and Extraordinary Items              | \$        | 0      |
|                           |                 | Net Change in Fund Balances                        | \$        | 0      |
|                           |                 | Fund Balances, Beginning of Year                   | \$        | 0      |
|                           |                 | Increase (Decrease) in Inventory Or Prepaid Assets | \$        | 0      |
|                           |                 | Fund Balances, End of Year                         | \$        | 0      |
|                           |                 |                                                    |           |        |
|                           |                 | < previous Save Changes                            |           | next > |

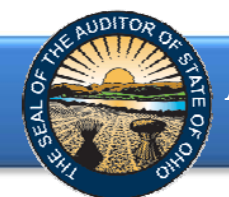

Click the **Next** button (see Figure 20). The following webpage will open (see Figure 21). Enter the amounts of your long-term obligations existing at year-end.

| (                                                                                                    | GAAP                      | D                           | ue Date: |        |                                         |
|----------------------------------------------------------------------------------------------------|---------------------------|-----------------------------|----------|--------|-----------------------------------------|
| Statement Of Net Position - Governmental<br>Activities                                                                 | Long Term Obliga          | tions At Year End - Governm | ental 🧿  |        |                                         |
| Statement Of Activities - Governmental<br>Activities                                                                   | General Obligation Bonds  |                             | s        | 0      |                                         |
| Balance Sheet - Governmental Funds -<br>General                                                                        | Notes Payable             |                             | \$       | 0      |                                         |
| Balance Sheet - Governmental Funds - Total                                                                             | Loans Payable             |                             | \$       | 0      |                                         |
| Governmental Funds                                                                                                    | Capital Leases            |                             | \$       | 0      | · · · · · · · · · · · · · · · · · · ·   |
| Statement Of Revenues, Expenditures And                                                                                | Miscellaneous Long Term B | onds                        | \$       | 0      | New for 2015, plea                      |
| Funds - General                                                                                                    | Net Pension Liability     | ←                           | \$       | 0      | report Net Pension                      |
| Statement Of Revenues, Expenditures And<br>Changes In Fund Balances - Governmental<br>Funds - Total Governmental Funds |                           |                             |          |        | Liability as Long<br>Term Obligations a |
| Long Term Obligations At Year End -<br>Governmental                                                                    | < previous                | Save Changes                | I        | next > | Year End                                |
| Other Information - Demographics                                                                                       |                           |                             |          |        |                                         |

#### Figure 21

Once the information has been entered, click the **Save Changes** button (see Figure 21). Then click the **Next** button (see Figure 21).

The following webpage will open (see Figure 22). Enter information related to the demographics of your entity.

| DAVE YOST Annual Finance                                                                                               | al Data Reporting                                                                                                    |    |        |
|----------------------------------------------------------------------------------------------------|----------------------------------------------------------------------------------------------------|----|--------|
| GAA                                                                                                    | P Due Date                                                                                                    | e: |        |
| Statement Of Net Position - Governmental<br>Activities                                                                 | Other Information - Demographics                                                                                      |    |        |
| Statement Of Activities - Governmental<br>Activities                                                                   | Average Daily Membership (Adm)                                                                                        |    | 0      |
| Balance Sheet - Governmental Funds -<br>General                                                                        | Total Annual Final Appropriations for All Funds for The Reporting Year <b>?</b>                                       | \$ | 0      |
| Balance Sheet - Governmental Funds - Total                                                                             | Full Tax Rate (If Applicable) 🧿                                                                                       | \$ | 0      |
| Statement Of Revenues, Expenditures And<br>Changes In Fund Balances - Governmental<br>Funds - General                  | Total Assessed Property Tax Valuation (If Applicable)<br>Unrestricted General Fund Carryover Cash Balance At Year-End | \$ | 0      |
| Statement Of Revenues, Expenditures And<br>Changes In Fund Balances - Governmental<br>Funds - Total Governmental Funds | < previous Save Changes                                                                                               |    | Next > |
| Long Term Obligations At Year End -<br>Governmental                                                                    |                                                                                                    |    |        |
| Other Information - Demographics                                                                                       |                                                                                                    |    |        |
| Figure 22                                                                                                    |                                                                                                    |    |        |

Figure 22

Once the information has been entered, click the **Save Changes** button (see Figure 22). Then click the **Next** button (see Figure 22).

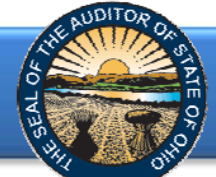

The following web page will open (see Figure 23). A PDF of the Full Unaudited Financial Report must be uploaded. The file must be an Adobe Acrobat PDF file and the file must be less than 30MB. The Upload Tips provide websites with tools that may aid you in converting your files to a PDF format.

| 2015 GAAP                                                                                                    |                                                                                                    |
|----------------------------------------------------------------------------------------------------|----------------------------------------------------------------------------------------------------|
| Full Financial Statement Upload<br>Please upload a complete copy of the financial statements, including the basic financial statements,<br>consisting of the government-wide financial statements, fund financial statements, notes to the | Upload Requirements<br>Before you upload a document, please conside<br>the following:                             |
| basic financial statements, Management's Discussion & Analysis, and any other required supplementary information under the GAAP basis of accounting.           Browse                                                                      | File must be an Adobe Acrobat PDF file.     File must be less than 30MB Upload Tips                               |
| Upload                                                                                                    | If you do not have Adobe Acrobat to create a PDF, the following websites have tools that may aid you in doing so: |
| < Previous                                                                                                    | Small PDF     PDF Forge     Office Converter     PDF Merge                                                        |

Using the Browse button, navigate to the directory with the file you will upload into the system (See Figure 23). Once you have selected the file, the directory and file will appear in the upload field. (See Figure 24). If the file selection is correct, click the green **Upload** button (See Figure 24) to upload the file into AFDRS.

|                   | DAVE YOST<br>Ohio Auditor                            | Annual Financial                                                                                     | Data Reporting                                                           | g                                                                                                    |
|-------------------|------------------------------------------------------|----------------------------------------------------------------------------------------------------|--------------------------------------------------------------------------|----------------------------------------------------------------------------------------------------|
|                   |                                                      |                                                                                                    | GAAP                                                                     |                                                                                                    |
|                   | PLEASE SELECT A                                      | FILE TO UPLOAD.                                                                                      |                                                                          | Upload Requirements                                                                                                    |
|                   | Full Financial St                                    | atement Upload                                                                                       |                                                                          | Before you upload a document, please consider the following:                                                            |
|                   | Please upload a complet<br>consisting of the governi | e copy of the financial statements,<br>ment-wide financial statements, fu                            | including the basic financial state<br>nd financial statements, notes to | atements.<br>to the • File must be an Adobe Acrobat PDF file.<br>• File must be less than 30MB                          |
| The selected file | supplementary informati<br>C:\Users\DLFinn\Desktop   | s, Management's Discussion & An<br>on under the GAAP basis of accou<br>NAFDRS\2014_Year_End_Procedur | nting.                                                                   | Upload Tips                                                                                                    |
| will appear       |                                                      |                                                                                                    | Use th                                                                   | If you do not have Adobe Acrobat to create a<br>PDF, the following websites have tools that<br>may aid you in doing so: |
| in this field     | Upload                                               |                                                                                                    | Brows<br>to navi                                                         | vigate to <u>PDF Forge</u>                                                                                              |
|                   | < Previous                                           | Once the correct file is selected,                                                                   | the file<br>locatio                                                      | le <u>Office Converter</u><br>• <u>PDF Merge</u>                                                                        |
|                   | Figure 24                                            | press the green<br><b>Upload</b> button                                                              |                                                                          |                                                                                                    |

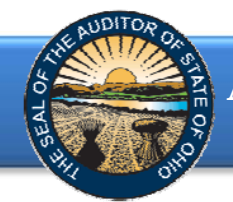

The following message will appear if your file has been successfully uploaded (See Figure 25). Once your file has been successfully uploaded click the **Next** button (See Figure 25).

| GAAP                                                                                                    |                                                                                                    |
|----------------------------------------------------------------------------------------------------|----------------------------------------------------------------------------------------------------|
| YOUR FILE HAS BEEN UPLOADED SUCCESSFULLY.<br>PLEASE CONTINUE YOUR FILING TO THE FINAL STEP.                                                                                                    | Upload Requirements                                                                                               |
| Full Financial Statement Upload<br>lease upload a complete copy of the financial statements, including the basic financial statements<br>onsisting of the government-wide financial statements, fund financial statements, notes to the<br>vasic financial statements, Management's Discussion & Analysis, and any other required<br>upplementary information under the GAAP basis of accounting. | File must be an Adobe Acrobat PDF file.     File must be less than 30MB                                           |
| Browse                                                                                                    | If you do not have Adobe Acrobat to create a PDF, the following websites have tools that may aid you in doing so: |
| Upload                                                                                                    | Small PDF     PDF Forge     Office Converter     PDF Marga                                                        |

Figure 25

The following web page will open (see Figure 26). Enter the name and title of the individual completing the submission process. Click the box to acknowledge the information entered is complete and accurate for the reporting year and basis of accounting selected. Then click the **Submit** button. **NOTE: The data entered into the AFDRS cannot be modified once the Submit button has been clicked. Please ensure the final data to be reported is entered prior to submitting.** 

| TATE OF<br>ATE FOR |
|--------------------|
|                    |

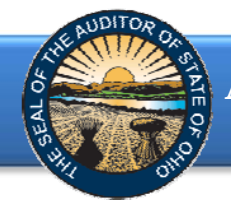

The following message (see Figure 27) will appear if the reporting requirements were submitted timely, as specified in Ohio Revised Code Section 117.38, and in accordance with GAAP, as required by Ohio Administrative Code 117-2-03(B), to the Auditor of State.

| DAVE YOST<br>Ohio Auditor                                                                                                    | Annual Financial Data Reporting                                                                                               |  |  |  |  |  |  |  |  |
|----------------------------------------------------------------------------------------------------|----------------------------------------------------------------------------------------------------|--|--|--|--|--|--|--|--|
|                                                                                                    |                                                                                                    |  |  |  |  |  |  |  |  |
|                                                                                                    |                                                                                                    |  |  |  |  |  |  |  |  |
| Completed                                                                                                    |                                                                                                    |  |  |  |  |  |  |  |  |
| Thank you for comple<br>(ORC) Section 117.38                                                                                                    | annual financial report within the parameters of the Ohio Revised Code<br>and the Ohio Administrative Code (OAC) 117-2-03(B). |  |  |  |  |  |  |  |  |
| It is still necessary for you to publish notice in a newspaper circulated in your political subdivision or taxing district that the financial report has been completed and is available for public inspection at your office as required by ORC Section 117.38. |                                                                                                    |  |  |  |  |  |  |  |  |
| A representative from                                                                                                    | the Auditor of State's Office will be in contact with you should any additional questions arise regarding your submission.    |  |  |  |  |  |  |  |  |
|                                                                                                    |                                                                                                    |  |  |  |  |  |  |  |  |
|                                                                                                    |                                                                                                    |  |  |  |  |  |  |  |  |

Figure 27

If GAAP financial statements were **not** submitted to the Auditor of State as required by Ohio Administrative Code 117-2-03(B) irrespective of the date submitted, the following message will appear (see Figure 28) after clicking the **Submit** button (see Figure 26).

Note: If an entity filing on a Cash or Modified Cash basis does not submit the annual financial report information to the AOS within 60 days of year-end and does not request an extension, the entity may be subject to a noncompliance citation in the management letter for filing late.

| DAVE YOST<br>Ohio Auditor                                                                                      | Annual Financial Data Reporting                                                                                                    |
|----------------------------------------------------------------------------------------------------|----------------------------------------------------------------------------------------------------|
|                                                                                                    |                                                                                                    |
| Completed                                                                                                    |                                                                                                    |
| Thank you for comple                                                                                           | eting the requirements for filing                                                                                                    |
| Ohio Administrative<br>schools, prepare th<br>community improv<br>Therefore, as a resu<br>penalties prescriber | e Code (OAC) 117-2-03(B) requires that all counties, cities and school districts, including educational service centers and community<br>eir financial reports pursuant to generally accepted accounting principles (GAAP). Ohio Revised Code (ORC) Section 1724.05 requires<br>ement corporations established under this Code section to report annually on a GAAP basis.<br>It of the financial report not being filed on a GAAP basis as prescribed by Ohio law, will be subject to the<br>d in OAC 117-2-03(B). |
| It is still necessary for<br>completed and is ava<br>A representative from                                     | you to publish notice in a newspaper circulated in your political subdivision or taxing district that the financial report has been<br>ilable for public inspection at your office as required by ORC Section 117.38.                                                                                                    |
| Figure 28                                                                                                    |                                                                                                    |

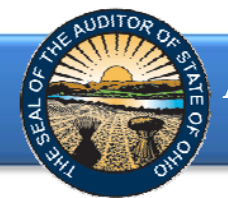

If GAAP financial statements were submitted to the Auditor of State as required by Ohio Administrative Code 117-2-03(B) but **not** in accordance with the timing requirements specified in Ohio Revised Code Section 117.38, including any approved extension, the following message will appear (see Figure 29) after clicking the **Submit** button (see Figure 26).

| DAVE YOST<br>Ohio Auditor                                                                                      | Annual Financial Data Reporting                                                                                                    |
|----------------------------------------------------------------------------------------------------|----------------------------------------------------------------------------------------------------|
|                                                                                                    |                                                                                                    |
|                                                                                                    |                                                                                                    |
| Completed                                                                                                    |                                                                                                    |
| Thank you for compl                                                                                            | eting the requirements for filing                                                                                                    |
| The Ohio Revised (<br>ORC Section 117.3)<br>Section 1724.05 re-<br>annual reports to t<br>financial reports to | Code (ORC) Section 117.38 requires that local public offices file their annual financial reports with the Auditor of State's Office (AOS).<br>8 also requires GAAP-mandated entities to submit their financial reports to the AOS within 150 days of their fiscal year-end. ORC<br>quires community improvement corporations established under this Code section to report annually on a GAAP basis and submit their<br>he AOS within 120 day of their fiscal year-end. All other entities have 60 days following the end of their fiscal year to submit their<br>the AOS. |
| Your entity did not                                                                                            | file within the parameters described above and may be subject to the penalties prescribed in ORC Section 117.38.                                                                                                    |
| A representative from                                                                                          | n the Auditor of State's Office will be in contact with you should any additional questions arise regarding your filing.                                                                                                    |

Figure 29

In addition to the completed message (Figure 27, 28 or 29) an email will be sent to the email address entered on the acknowledgement page (Figure 26, and the primary contact on file with our office (if different from the email entered on the acknowledgement page). The email will include an excel file (.xlsx) of the financial and demographic data entered into the AFDRS system (Figure 30).

|                                                                          | * *                                                                                    | _                                                      | _                                                    | _                                                   | Ohio Audit               | or of State          | e AFDRS Filing -                            |                    | 2014 - 1                 | Aessage (H         | e (HTML)                                                                                                    |
|--------------------------------------------------------------------------|----------------------------------------------------------------------------------------|--------------------------------------------------------|------------------------------------------------------|-----------------------------------------------------|--------------------------|----------------------|---------------------------------------------|--------------------|--------------------------|--------------------|----------------------------------------------------------------------------------------------------|
| File Messag                                                              | e Adobe PDF                                                                            |                                                        |                                                      |                                                     |                          |                      |                                             |                    |                          |                    | ۵ (                                                                                                    |
| 🖏 Ignore 🗙<br>🍇 Junk - Delete                                            | Reply Reply Forward Nore *                                                             | Deleted Items - L. Q                                   | Fall 2012 Peer pl                                    | 🕰 To Manager<br>🕰 Reply & Delete                    | Move                     | Rules +<br>Actions + | Mark Categorize Follow                      | a-                 | Pind                     | Q<br>Zoom          |                                                                                                    |
| Delete                                                                   | Respond                                                                                |                                                        | Quick Steps                                          |                                                     | is Mo                    | ie .                 | Tegi                                        |                    | Editing                  | Zoom               | n                                                                                                    |
| This item will exp     From:     AF     To:     Cc     Subject:     Ohio | ire in 29 days. To keep this item longer as<br>DRS<br>Auditor of State AFDRS Filling - | pply a different Retention I                           | Policy.                                              |                                                     |                          |                      |                                             |                    |                          |                    | Sent: Fr 1.7820015 10.47 AM                                                                                                    |
| Message 201                                                              | _2014_AFDR5_Data.                                                                      | adsx (10 KB)                                           |                                                      |                                                     |                          |                      |                                             |                    |                          |                    | -                                                                                                    |
| Annu<br>Thank you<br>2-03(B) via                                         | al Financial Data I<br>for completing the require<br>the Auditor of State's (AO        | Reporting<br>ments for filing 1<br>05) Annual Financ   | cial Data Repo                                       | orting System (                                     | 2014 a<br>AFDRS).        | nnual                | financial report wit                        | hin the            | paramete                 | rs of th           | the Ohio Revised Code (ORC) Section 117.38 and Ohio Administrative Code (OAC) 117-                                                                                              |
| For your co<br>fiscal office<br>result in nor                            | nvenience, we have includ<br>must contact the AOS via<br>n-compliance with ORC Se      | ded the data sub<br>AFDRS@ohioau<br>ection 117.38 if a | mitted in your<br>ditor.gov; how<br>ofter the filing | r entity's filing.<br>vever, if the da<br>deadline. | Once subr<br>ta is modil | nitted,<br>ied an    | , the information is<br>id the annual finan | locked<br>ial info | and canner<br>rmation is | ot be m<br>re-file | modified. If, under certain limited circumstances, a modification may be necessary, the<br>lied, the filing date will be recorded as the most recent submission date, which may |
| Note: It is entity's office                                              | still necessary for your en<br>ce, as required by ORC 11                               | tity to publish no<br>7.38.                            | otice in a news                                      | paper circulate                                     | ed in your p             | olitica              | al subdivision or tax                       | ing dist           | trict indica             | ting the           | the full financial report has been completed and is available for public inspection at your                                                                                     |
| A represent                                                              | ative from the Auditor of                                                              | State's Office wil                                     | Il be in contact                                     | t with you show                                     | Id any add               | itional              | questions arise re                          | garding            | your sub                 | mission            | on.                                                                                                    |
|                                                                          |                                                                                        |                                                        |                                                      |                                                     |                          |                      |                                             |                    |                          |                    |                                                                                                    |
|                                                                          |                                                                                        |                                                        |                                                      |                                                     |                          |                      |                                             |                    |                          |                    |                                                                                                    |
|                                                                          |                                                                                        |                                                        |                                                      |                                                     |                          |                      |                                             |                    |                          |                    |                                                                                                    |
|                                                                          |                                                                                        |                                                        |                                                      |                                                     |                          |                      |                                             |                    |                          |                    |                                                                                                    |

#### Figure 30

If additional questions arise that are not addressed within the Frequently Asked Questions or this Quick Guide, please contact the Auditor of State's Office at <u>AFDRS@ohioauditor.gov</u> for assistance.